## 9.2 Define Enrollment Action Reasons

**Purpose**: Use this document as a reference to define enrollment action reasons in PeopleSoft.

Audience: Student Records staff.

• You must have at least one of these local college managed security roles:

- ZD SACR Student Rec Config
- ZZ SACR Student Rec Config

If you need assistance with the above security roles, please contact your local college supervisor or IT Admin to request role access.

## **Define Enrollment Action Reasons**

Navigation: NavBar > Navigator > Set Up SACR > Product Related > Student Records > Enrollment > Enrollment Action Reason

- () Enrollment Action Reasons describe the reasons for enrolling, dropping, or withdrawing a student from a class. Suppose a student enrolled after class started; you can provide an explanation using an Action Reason. Action Reasons can also adjust fees based on the reasons for dropping or withdrawing from classes. The <u>Adjustment</u> <u>Calendar</u> controls how the system adjusts term and class fees. Don't hesitate to contact your Student Financials office to learn more about adjustment reason codes.
- 1. The **Enrollment Action Reason** search criteria page displays.
- 2. Select the Add a New Value tab to create a new Enrollment Action Reason.
- 3. Enter or look up the **SetID**.
- 4. Activate the **Academic Career** drop-down menu and choose the appropriate Academic Career.

| < Student Homepage E                                                                               | Enrollment Action Reason |  |  |  |
|----------------------------------------------------------------------------------------------------|--------------------------|--|--|--|
| Enrollment Action Reason                                                                           |                          |  |  |  |
| Eind an Existing Value Add a New Value                                                             | _                        |  |  |  |
| SetID WA070 C<br>Academic Career<br>Enrollment Action<br>Enrollment Action Reason<br>Undergraduate |                          |  |  |  |
| Find an Existing Value Add a New Value                                                             |                          |  |  |  |

5. Enter or look up an **Enrollment Action**. Select the looking glass to choose a value from the search results.

| C Student Homepage                                                                                               | Enrollment Act                     | tion Reason |
|----------------------------------------------------------------------------------------------------|------------------------------------|-------------|
| Enrollment Action Reason                                                                                         |                                    |             |
|                                                                                                    | Look Up Enrollment Action          | ×           |
| Find an Existing Value Add a New Value                                                                           |                                    | Help        |
|                                                                                                    | Field Value begins with 🗸          |             |
|                                                                                                    | Description begins with 🗸          |             |
| SetID WA070 Q                                                                                                    |                                    |             |
| Academic Career Undergraduate                                                                                    | Look Up Clear Cancel Basic Lookup  |             |
| Enrollment Action                                                                                                | Search Results                     |             |
|                                                                                                    | View 100 First 🕢 1-11 of 11 🕑 Last |             |
|                                                                                                    | Field Value Description            |             |
| Add                                                                                                    | A Add Grade                        |             |
|                                                                                                    | C Change Grade                     |             |
|                                                                                                    | D Drop                             |             |
| and the second second second second second second second second second second second second second second second | E Enroll                           |             |
| Find an Existing Value   Add a New Value                                                                         | M Normal Maintenance               |             |
|                                                                                                    | N Manual Add                       |             |
|                                                                                                    | P Change Wait List Position        |             |
|                                                                                                    | R Remove Grade                     |             |
|                                                                                                    | S Swap Courses                     |             |
|                                                                                                    | W Drop to Wait List                |             |
|                                                                                                    |                                    |             |
|                                                                                                    |                                    |             |
|                                                                                                    |                                    |             |
|                                                                                                    |                                    |             |
|                                                                                                    |                                    |             |
|                                                                                                    |                                    | .:          |
|                                                                                                    |                                    |             |

6. Enter a four-character **Enrollment Action Reason** and select **Add**. Example: Enrollment Action Reason MIL1 displays in the image below.

| Student Homepage                                                                                     | Enrollment Action Reason |
|----------------------------------------------------------------------------------------------------|--------------------------|
| Enrollment Action Reason                                                                             |                          |
| Eind an Existing Value Add a New Value                                                               |                          |
| SetID WA070<br>Academic Career Undergraduate<br>Enrollment Action D<br>Enrollment Action Reason MILI |                          |
| Find an Existing Value   Add a New Value                                                             |                          |

- 7. The Enrollment Action Reason Table page displays.
- 8. The **SetID**, **Enrollment Action**, **Reason Code**, and **Academic Career** displays at the top of the page.

| <ul> <li>S</li> </ul> | Student Homepage                           | ,                                             |                 |                                 | Enrollment Action Reason |
|-----------------------|--------------------------------------------|-----------------------------------------------|-----------------|---------------------------------|--------------------------|
| Enro                  | ollment Action Ro                          | eason Table                                   |                 |                                 |                          |
|                       | SetID<br>Enrollment Action:<br>Reason Code | WA070 Ad<br>Drop<br>MILI                      | cademic Career: | Undergraduate                   |                          |
| Enrol                 | Ilment Action Reasor                       | 1                                             |                 | Find View All                   | First (1 of 1 () Last    |
|                       | *Effective Date                            | *Description<br>Retain Drop Until Time Period |                 | Short Desc<br>*Status<br>Active | ription + -              |

## Enrollment Action Reason panel:

9. **Effective Date:** The Effective Date defaults to the system date. Enter **01/01/1901** for a new Enrollment Action Reason.

| <ul> <li>Student Homepage</li> </ul> |                                              | Enrollment Action Reason            |
|--------------------------------------|----------------------------------------------|-------------------------------------|
| Enrollment Action Reaso              | n Table                                      |                                     |
| SetID WA07                           | 70 Academic Career: U                        | Indergraduate                       |
| Reason Code MUL                      |                                              |                                     |
| Enrollment Action Reason             |                                              | Find View All First ( 1 of 1 ) Last |
| *Effective Date *[<br>01/01/1901 ]]  | Description<br>Retain Drop Until Time Period | Short Description *Status Active    |
| Save Notify                          | 📑 Add 🛛 🗾 Update/Display                     | Dinclude History                    |

- 10. Enter a **Retain Drop Until Time Period Description**. You can associate an action reason with a time period for enrollment drop actions.
  - The Short Description and Status auto-populates.
- 11. Below the Description field, click the looking glass to choose a time period from the Look Up Retain Drop Until Time Period menu.

| <ul> <li>Student Homepage</li> </ul> | Enrollment Action Reason                                         |                                                                                                    |     |
|--------------------------------------|------------------------------------------------------------------|----------------------------------------------------------------------------------------------------|-----|
| Enrollment Action Reas               | son Table                                                        | Look Up Retain Drop Until Time Period                                                                                                    |     |
| Enrollment Action: Dr                |                                                                  | SetID WA070                                                                                                    | L   |
| Reason Code MI                       |                                                                  | Academic Career UGRD                                                                                                    | L   |
| Enrollment Action Reason             | Fi                                                               | Time Period = V                                                                                                    | 1   |
| "Effective Date                      | *Description<br>Retain Drop Until Time Period<br>Military - 100% | Look Up Clear Cancel Basic Lookup<br>Search Results<br>View 100 First 1-13 of 13 Last<br>Time Period Description                                                                                                    |     |
|                                      |                                                                  | No Access         No Access Granted           Pre-Rgstm         End of Pre-Rgstm           End 1st Wk         End of First Week           End 2nd Wk         End of Second Week           End 3rd Wk         End of Third Week           End of Add         End of Add           Permission         Ernol IW / Permissions           End Drp/Ad         End of Drop           End OF Dp         End OF Drop |     |
| R Save E Notify                      | 💽 Add 🛛 🗾 Update/Display                                         | Mid-Sessin Mid-Session<br>End Term End of Term<br>End Grd Pd End of Grading Period<br>Forever Forever                                                                                                    | .:: |

- **(**) You must have at least one of these local college managed security roles:
  - ZD SACR Student Rec Config

If you need assistance with the above security roles, please contact your local college supervisor or IT Admin to request role access.

12. Note: Time Period values are established on the Time Period Table.

## Navigation: NavBar > Navigator > Set Up SACR > Product Related>Student Records > Enrollment > Time Period Table

| Academic Career UGRD Undergraduate |                            |                    |     |      |
|------------------------------------|----------------------------|--------------------|-----|------|
|                                    | Personalize   Find   💷   📑 | First 🕢 1-13 of 13 | € L | .ast |
| *Time<br>Period                    | *Description               | *Short Description |     |      |
| 000 Q                              | No Access Granted          | No Access          | +   | -    |
| 100 🔍                              | End of Pre-Registration    | Pre-Rgstrn         | +   | -    |
| 110 🔍                              | End of First Week          | End 1st Wk         | +   | -    |
| 120 🔍                              | End of Second Week         | End 2nd Wk         | +   | -    |
| 130 🔍                              | End of Third Week          | End 3rd Wk         | +   | -    |
| 135 🔍                              | End of Add                 | End of Add         | +   | -    |
| 138 🔍                              | Enroll w/ Permissions      | Permission         | +   | -    |
| 140 🔍                              | End of Drop/Add            | End Drp/Ad         | +   | -    |
| 145 🔍                              | End of Drop                | End of Drp         | +   | -    |
| 150 🔍                              | Mid-Session                | Mid-Sessn          | +   | -    |
| 300 🔍                              | End of Term                | End Term           | +   | -    |
| 400 🔍                              | End of Grading Period      | End Grd Pd         | +   | -    |
| 999 🔍                              | Forever                    | Forever            | +   | -    |

13. Select **Save** in the lower-left corner of the page.

| <ul> <li>Student Homepage</li> </ul>                               |                                                                         | Enrollment Action Reason                             |
|--------------------------------------------------------------------|-------------------------------------------------------------------------|------------------------------------------------------|
| Enrollment Action Re<br>SetiD<br>Enrollment Action:<br>Reason Code | eason Table<br>WA070 Academic Career<br>Drop<br>MILI                    | : Undergraduate                                      |
| Enrollment Action Reason                                           |                                                                         | Find View All First ( 1 of 1 ) Last                  |
| *Effective Date                                                    | *Description<br>Retain Drop Until Time Period<br>Military - 100%<br>999 | Short Description<br>*Status<br>Military -<br>Active |
| Save Notify                                                        | 💽 Add 🗾 Update/Disp                                                     | lay 🗾 Include History                                |

14. Process complete.